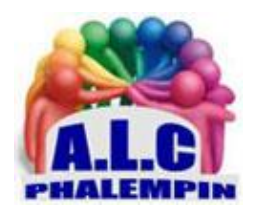

# Le panneau des Widgets Windows 11

#### Jean Marie Herbaux

# Table des matières

| 1. | I         | Les Widgets                                                                                              | 2   |
|----|-----------|----------------------------------------------------------------------------------------------------|-----|
|    | 1)        | Ouvrir le panneau des Widgets :                                                                          | 2   |
|    | 2)<br>tab | « Rester à jour en obtenant les informations depuis vos services favoris : » (partie haute du<br>bleau.) | . 2 |
|    | 3)        | Ajouter des Widgets :                                                                                    | 2   |
|    | 4)        | Retirer les Widgets du panneau :                                                                         | 2   |
|    | 5)        | Réorganiser vos Widgets :                                                                                | 2   |
| 2. | I         | Le flot d'actualités                                                                                     | 3   |
|    | â         | a. A la une                                                                                              | 3   |
|    | ł         | b. Les autres actualités                                                                                 | 3   |
| 3. | (         | Gérer les Centres d'intérêts                                                                             | 3   |
|    | 1)        | Mes sauvegardes                                                                                          | 4   |
|    | 2)        | Historique de lecture                                                                                    | 5   |
|    | 3)        | Paramètres de l'expérience :                                                                             | 5   |

#### Qu'est-ce que les widgets ?

Météo, informations trafic, cours de bourse, résultats sportifs... les widgets (ou Windows gadgets) s'apparentent à des petits modules logiciels présentant diverses informations personnelles et directement intégrés dans le système. Microsoft avait commencé leur déploiement dans Windows Vista pour rendre l'OS plus agréable à utiliser.

#### 1. Les Widgets

#### 1) Ouvrir le panneau des Widgets :

Appuyez sur la touche Windows + W ou faites glisser le bord gauche de votre écran pour accéder directement à votre panneau des widgets.

<u>Autre méthode</u> : Survoler son icône dans l'extrémité gauche de la barre de taches.

2) « Rester à jour en obtenant les informations depuis vos services favoris : » (partie haute du tableau.)

Voici la liste, à ce jour, de tous les widgets qui peuvent figurer dans le panneau. Il vous est possible d'en ajouter ou d'en enlever selon vos besoins.

- Météo (personnalisation : localisation, unité de mesure de température).
- Photos (personnalisation : Faire défiler les photos).
- Calendrier Outlook : (personnalisation : Fuseau horaire, Choix du calendrier, ajouter un évènement)
- Taches à faire : (personnalisation : Ajouter un tache dans l'application ToDo grâce au +)
- Jeux : (personnalisation : choix de jeux à afficher les icônes)
- Divertissement (affiche une suggestion de fims et vidéos à louer dans le Windows Store.)
- Sports (personnalisation : rechercher une équipe ou une ligue)
- Circulation : (personnalisation : définir un trajet)
- Liste de valeurs (personnalisation : rechercher des cotations en bourse)
- Astuces : (personnalisation : faire défiler des astuces)
- Control parental : (personnalisation : pour en savoir plus)

Pour chacun d'eux affiché, il est possible grâce aux *3 petits point* de changer sa taille, de le personnaliser, de le supprimer, de le déplacer dans le panneau et ainsi le personnaliser. Il est également possible par un cli d'ouvrir un des widgets en plein écran dans votre navigateur.

#### 3) Ajouter des Widgets :

Microsoft recense pour le moment onze widgets utilisables (c'est peu, mais ce n'est qu'un début). Pour cela cliquer sur le bouton du même nom. Une nouvelle fenêtre s'ouvre avec la liste des Widgets. Celles déjà choisies apparaissent ave un *chevron Gris*. Les autre comportent un symbole

bleu avec un +. Pour les ajouter dans le panneau cliquer sur ce symbole. Cliquer sur le symbole + de la fenêtre qui se referme. Il prend place immédiatement dans l'espace laissé vacant.

À vous de paramétrer les Widgets ajoutés.

#### <u>Autre méthode :</u>

Ouvrez les paramètres de Widgets en sélectionnant votre *Avatar* en haut à droite. Procéder comme précédemment.

#### 4) Retirer les Widgets du panneau :

Cliquer sur les *3 points* en haut à droite du widgets puis sur *Supprimer le widget* pour supprimer un widget inutile.

#### 5) Réorganiser vos Widgets :

Organisez votre tableau de widgets en maintenant à la souris un widget enfoncé (par sa barre de titre), puis en le faisant glisser vers l'emplacement de votre choix dans le panneau.

### 2. Le flot d'actualités

#### a. A la une.

Tout en bas, sous le panneau des Widgets, s'affiche un fil continu *d'actualités du jour* découpé en plusieurs modules thématiques et fourni par MSN Actualités.

Tout comme le champ de recherche, ce fil d'actus est inamovible.

#### b. Les autres actualités.

En dessous un flot important d'informations d'actualité intéressantes, ou non, selon vos intérêts. Il est possible de gérer leur présence. Pour cela cliquer sur les 3 petits points en bas à droite de l'un des articles et cliquer sur <u>Gérer les centres d'intérêts.</u> (voir chapitre suivant)

# <u>Diverses possibilités :</u>

#### Lire un article en plein écran :

cliquer dessus à la souris, pour l'ouvrir dans votre navigateur éventuellement dans un nouvel onglet. Masquer un article :

en cliquant sur la croix X en haut à droite de l'article.

Il faudra alors préciser la raison parmi 4 choix :

- Pas intéressé par cet article.
- Masquer « la source » (et tous les autres articles issus de la même source).
- Signaler un problème.
- Annuler.

Si vous cliquez sur *Masquer*, une nouvelle question vous sera posée qui vous permettra de :

- Actualiser votre flux et faire disparaitre immédiatement cet article.
- Changer d'avis grâce à la fonction *Gérer les centres d'intérêts*, que nous verrons plus loin.

# Autre choix grâce aux 3 petits points en haut de l'article

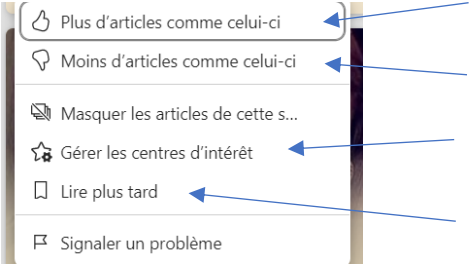

- Si cet article issu de cette source, vous intéresse et que vous souhaitez en voir plus, cliquer ici.
- Si cet article issu de cette source, vous intéresse et que vous souhaitez en voir moins, cliquer ici.
- Si vous voulez gérer plus de centres d'intérêts que celui-là, cliquer ici.
- Si vous souhaitez le lire plus tard. L'article sera sauvegardé (voir pages suivantes)

#### Réagir lors de la lecture d'un article :

En bas de chacun des articles figurent des symboles pour vous permettent de réagir.

Cliquer sur le premier symbole puis sur un de la série qui est apparue.

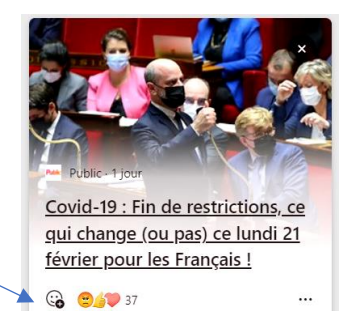

Cet avis personnel est ajouté et comptabilisé avec les autres.

#### 3. Gérer les Centres d'intérêts ...

Pour accéder à cet fonction, 2 manières :

- Comme vu précédemment.
- Cliquer sur votre avatar et sur la fenêtre qui s'ouvre, tout en bas à gauche cliquer sur *Personnaliser vos centres d'intérêts.*

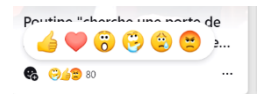

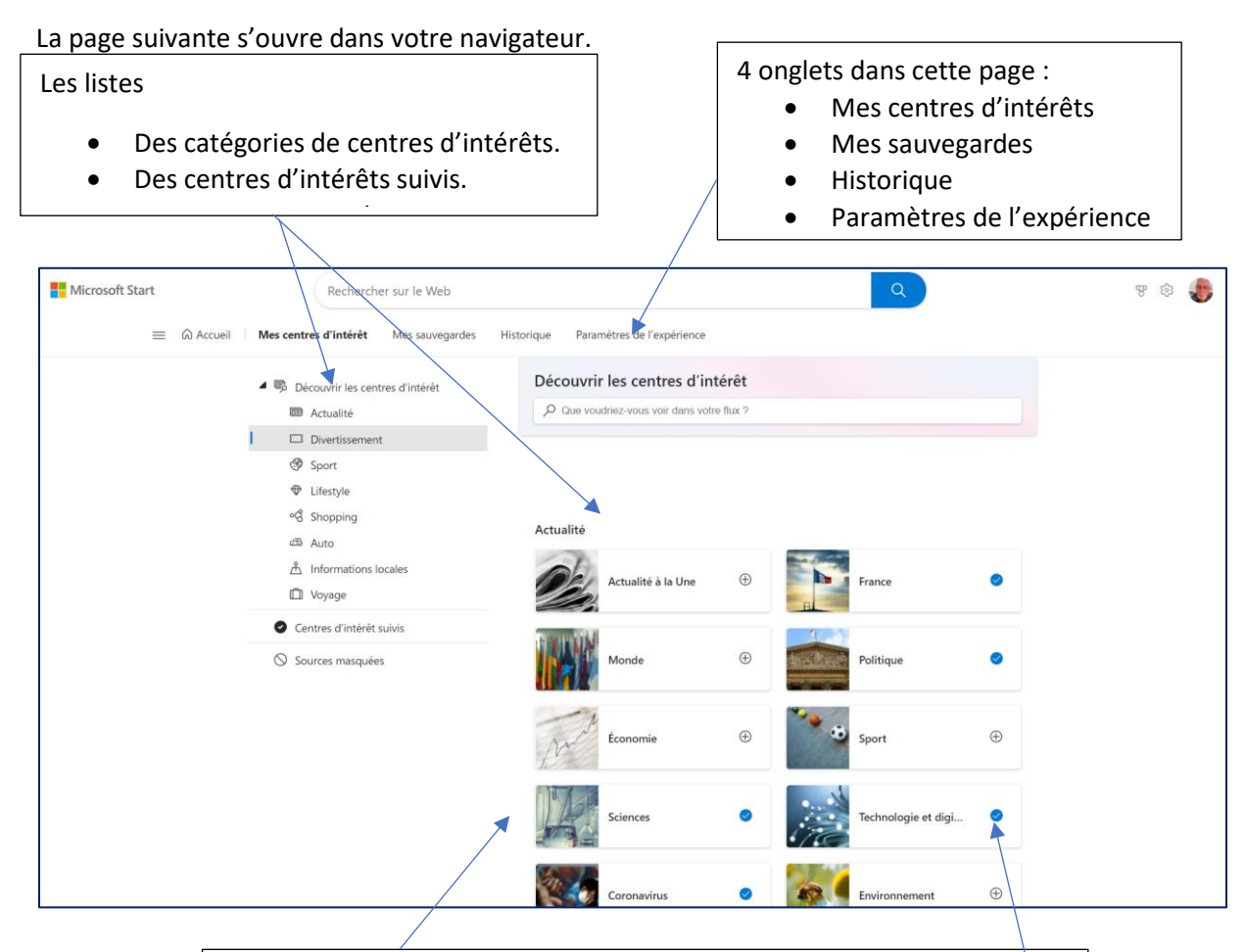

Les choix des sujets de la catégorie choisie actuellement : Actualité. Les sujets déjà affichés (dont la France, la politique, technologie et dig.)

#### <u>Méthodes :</u>

• Pour ajouter un sujet à ceux déjà sélectionnés et suivis:

Choisir une catégorie.

Rechercher le sujet choisi.

Cliquer sur le plus **+** à droite de son icône. Elle est remplacée par une *coche bleue*.

- La rubrique est désormais suivie.
  - Pour ne plus suivre un sujet déjà suivi :

Choisir la catégorie.

Cliquer sur la coche bleue à droite de l'icône du sujet. Elle est remplacée par une signe plus **†**. La rubrique n'est désormais plus suivie.

Ou aller directement dans les centres d'intérêt suivis en bas de liste des catégories.

• Si vous avez *masqué* des centre d'intérêts

Pour les démasquer, aller directement dans les sources masquées et cliquer sur Ne plus masquer.

<u>NB</u> : une zone de recherche vous permet de parcourir rapidement les sources.

#### 1) Mes sauvegardes.

Si vous avez sauvegardé des articles en cliquant sur lire plus tard d'un article, l'article est enregistré ici.

Il est alors possible de les *lire* ou de le *supprimer* de la liste et aussi Annuler leur sauvegarde.

#### 2) Historique de lecture

Les articles que vous avez lus (ouvert dans votre navigateur) au cours des dernières 48 heures s'affichent ici. Il est possible de les relire ou de les relire plus tard. Vous les retrouverez alors dans vos *sauvegardes*.

#### 3) Paramètres de l'expérience :

Cette partie paramètre le fonctionnement du volets des Widgets. Langue et contenus : Paramètres du flux : Réactions Cartes d'information : Météo Finances Sport Trafic Pour chacun de ces paramètres, un interrupteur à basculer.

<u>À noter :</u>

L'onglet *Accueil* de gauche permet l'affichage plein écran dans le navigateur de l'ensemble des widgets et du flux d'informations.

Pour revenir à l'écran précédents cliquer sur le bouton *Personnaliser* en haut à droite.